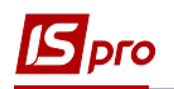

## Создание расчётного или казначейского счёта

Если у предприятия открыт новый банковский или казначейский счет необходимо произвести следующие действия:

**I.** Создать расчетный счет в модуле **Карточка предприятия** подсистемы **Общие** справочники для корпоративных организаций (централизованного учета) и в модуле Справочник Структурные единицы подсистемы Структура организации для своей организации (структурной единицы)).

**II.** Создать объект учета в модуле Настройка подсистемы Управление финансовыми расчетами / Управление денежными средствами.

## Создание счета

Создание нового счета осуществляется в модуле Карточка предприятия или в модуле Справочник Структурные единицы.

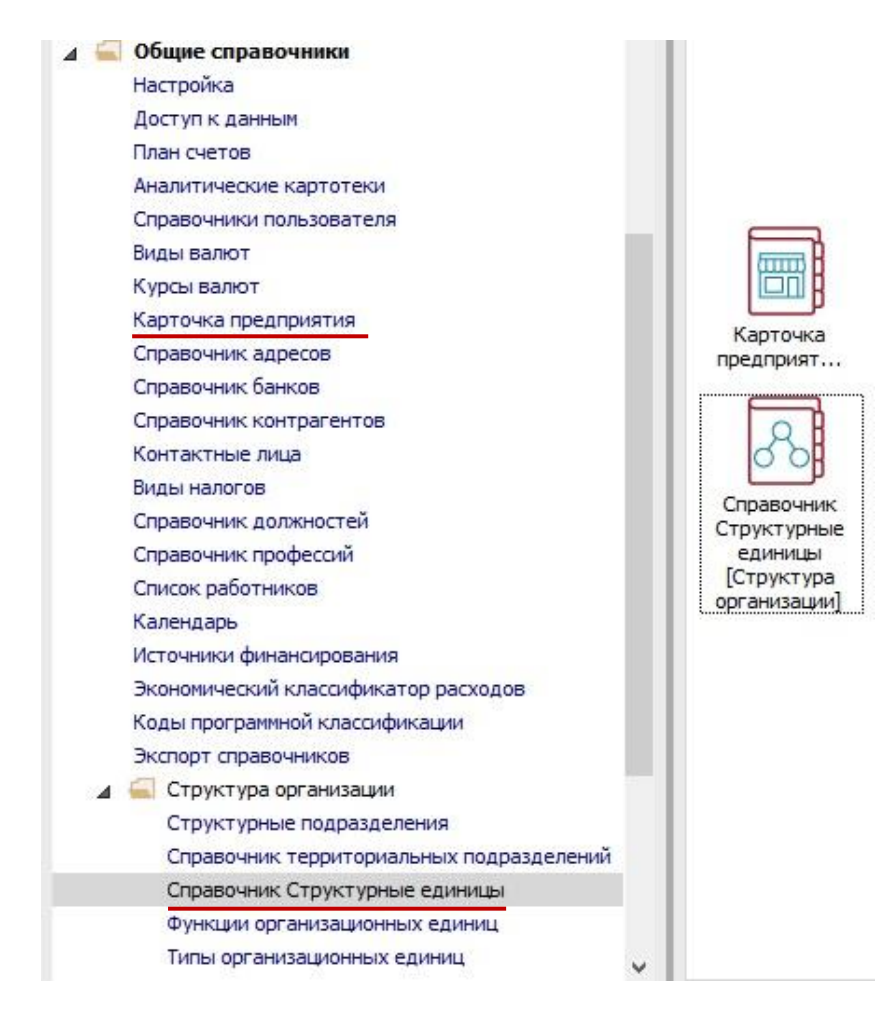

Для создания нового счета необходимо выполнить следующие действия:

1 Перейти на закладку Счета.

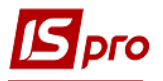

2 Курсор установить в таблицу и нажать клавишу Insert.

3 В новом окне заполнить поля:

**3.1** Необходимые поля для р/с: Номер счета, тип счета (Расчетный), Назначение и Банк.

 3.2 Обязательные поля для казначейского счета: Номер счета, тип счета (Казначейский), Назначение, Банк и все поля группы Реквизиты Казначейства.
3.3 Нажать кнопку ОК.

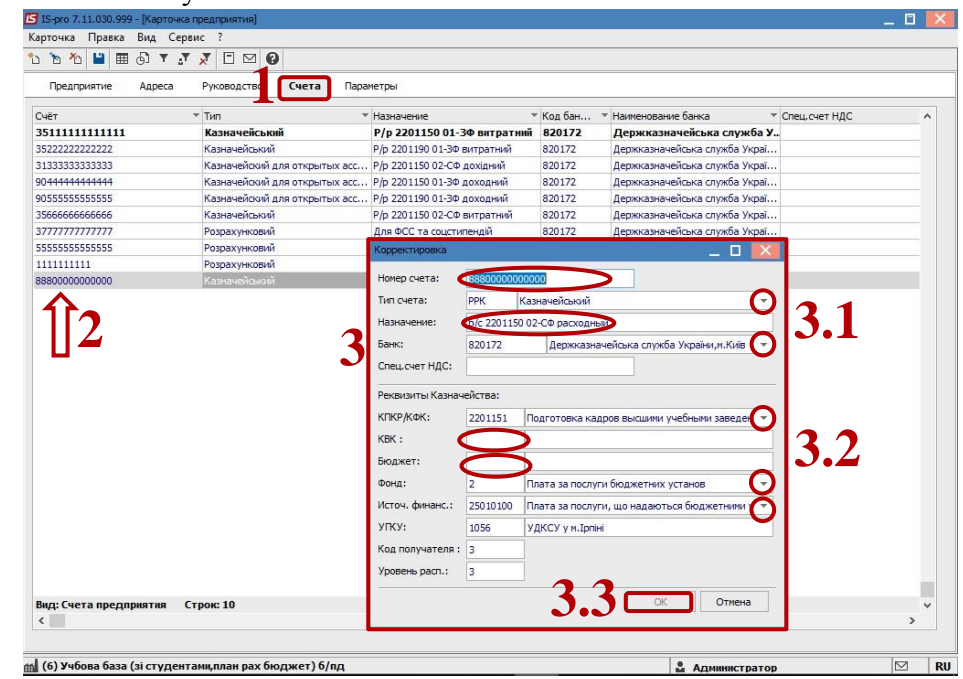

ВНИМАНИЕ! В модуле Карточка предприятия первый счет отображается в таблице жирным шрифтом и является основным. В модуле Справочник Структурные единицы при создании счета можно указать параметр Основной счет. Основной по умолчанию указывается в документах системы.

## Создание объектов учёта

После создания счёта необходимо создать для него объект учёта. Создание объектов учёта проводится в подсистеме Управление финансовыми расчётами / Управление денежными средствами в модуле Настройка на закладке Объект учёта.

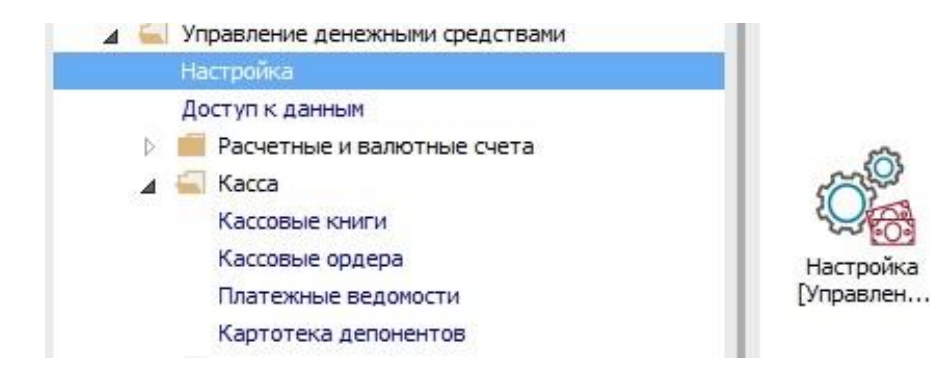

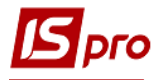

4 Курсор установить в таблицу.

**5** По правой клавише мыши / Создать / Расчетный счёт, создать новый объект учёта.

6 Заполнить поля:

6.1 Наименование - можно взять с назначения р/с или произвольная название;

6.2 Банковский счёт - выбрать из перечня банковских счетов;

6.3 Балансовый счёт - выбрать счёт из плана счетов.

7 Сохраняем по нажатию на иконку Дискеты.

| IS-pro 7.11.030.999 - [                 | Денежные средства | . Настройка] | _ I                                                        | 🗉 💌 |
|-----------------------------------------|-------------------|--------------|------------------------------------------------------------|-----|
| Реестр Правка Вид                       | Сервис ?          |              |                                                            |     |
| ს ზა 🗿 🖶 🔛 🏼                            | 6) <b>T</b> 🖸 🖂   | 0            |                                                            |     |
| Объекты учета                           | Справочники       | Нумерация    | Проводки Параметру                                         |     |
| Наименование                            | * ^               | Тип:         | Расчетный счет                                             |     |
| Каса в нац валюті                       |                   | Наименован   | HWP: \$88800000000                                         |     |
| 90444444444444 P/p 2201150 01-30        |                   |              | 62                                                         |     |
| 31333333333333 P/p 2201150 02-CФ        |                   | Банковский   | i cver: 888000000000                                       |     |
| Підзвіт                                 |                   | Банк:        | 820172                                                     |     |
| Депонент 3Ф зп                          |                   |              | Держказначейська служба України, м. Київ                   |     |
| 90555555555555555 P/p 22                | 201190 01-3Φ      |              |                                                            |     |
| 35222222222222222222222222222222222222  | 01190 01-30       |              | $\frown$                                                   |     |
| 35111111111111111111111111111111111111  | 01150 01-50       | Балансовы    | й счет: 2311/01 Поточні рахунки в банку 3Ф в нац. валюті 🖉 |     |
| 377777777777777777777777777777777777777 | 01130 02-04       | Бухгалтерс   | жая книга: Головна книга                                   |     |
| 5555555555                              |                   | Забалансов   | вый счет:                                                  |     |
| 8880000000                              | -                 |              |                                                            |     |
|                                         |                   | 0 11         |                                                            |     |
| Y Raun                                  | 007075            | Ctrl+X       | · · · · · · · · · · · · · · · · · · ·                      |     |
|                                         |                   | CHUC         |                                                            |     |
|                                         | ировать           | Cui+C        | выполнения сметы бюджетной организации                     |     |
| Б) Вста                                 | вить              | Ctrl+V       | ый счет                                                    |     |
| 💼 Вста                                  | авить из          | •            |                                                            |     |
| <b>*</b> Ъ Соз,                         | дать              | Ins          | Расчетный счет                                             |     |
| Х⊇ Удал                                 | лить              | F8           | Валютный счет                                              |     |
| 🖨 Печ                                   | ать               | F9           | Транзитный счет                                            |     |
| La Cox                                  | ранить            | F2           | Kacca                                                      |     |
| Скр                                     | ыть колонку       | Alt+Del      | Касса валютная                                             |     |
| Dor                                     |                   | hift+Home    | Подотчёт                                                   |     |
| -D 14-                                  | and production    | Ctely 5      | Подотчет(валютный)                                         |     |
| (G) VICT                                | ория просмотра    | Cdr+5        | Депонент                                                   |     |
| т Уста                                  | ановить фильтр    | F11          | Депонент(валютный)                                         |     |
| 🗐 Зам                                   | етки              | Alt+F1       | Спец.счёт НДС                                              |     |
| Вид: Настр                              | бщения            |              |                                                            |     |
| Mvr                                     | льтикарман S      | hift+Ctrl+9  |                                                            |     |
| (6) Учбова                              |                   |              | т) б/пд 🗳 Администратор 🖄                                  | a u |

По окончании настройки предоставить доступ к созданным Объектов учёта другим сотрудникам, которые будут работать с данным счётом.

Предоставление доступа роли или пользователя производится в модуле Управление доступом в подсистеме **Управление финансовыми расчётами** / **Управление денежными средствами** на закладке **Объект учёта** по клавише **F4**.